## 《大学韩语》课程操作指南

一、选课时间安排

选课时间: 10月16日星期五8:30时至10月19日星期一17:00时结束。

二、操作指南

1、登录学校主页,点击学校主页的"教学服务",进入"正方教务管理系统", 输入用户名(学号)和密码,进入教务系统的个人主页。如果忘记密码或密码不 对,请拿学生证到学院教务办公室查询密码。

2、点击"学生选课"如下图:

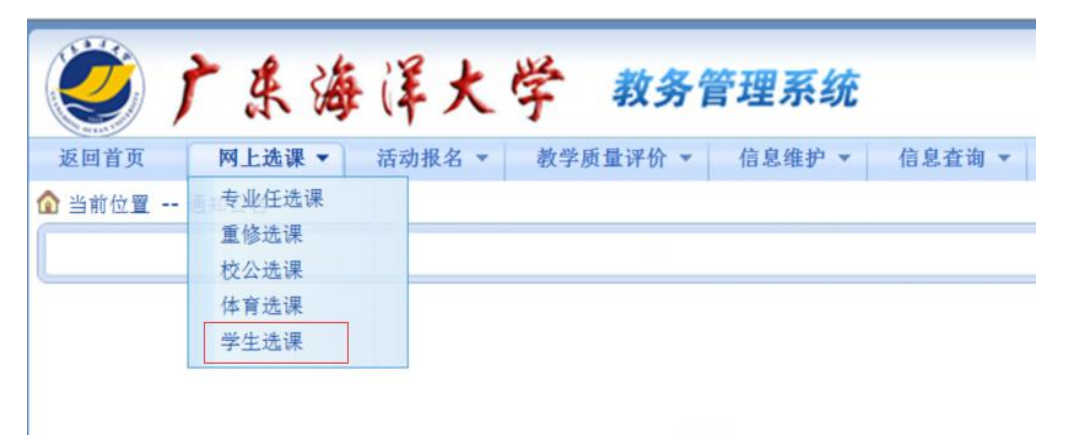

#### 3、点击"特殊课程"如下图:

| 大学英语1       | 必修 | 3.5 | 4.0-2.0 | 查看课程介绍 | 已选 | 0  |
|-------------|----|-----|---------|--------|----|----|
| 篮球(初)       | 必修 | 1.0 | 2.0-0.0 | 查看课程介绍 | 已选 | 62 |
| 思想道德修养与法律基础 | 必修 | 3.0 | 4.0-0.0 | 查看课程介绍 | 已选 | 0  |
| 形势与政策教育1    | 必修 | 0.5 | 2.0-0.0 | 查看课程介绍 | 已选 | 0  |
| 青年学生健康教育    | 必修 | 0.5 | 2.0-0.0 | 查看课程介绍 | 已选 | 0  |
| 计算机应用基础     | 必修 | 2.5 | 2.0-2.0 | 查看课程介绍 | 已选 | 0  |

#### 4、点击"课程代码"或"课程名称":

| 共1条记录!     |       |      |      |     |         |      |
|------------|-------|------|------|-----|---------|------|
| 课程代码       | 课程名称  | 课程性质 | 组或模块 | 学分  | 周学时     | 考试时间 |
| 23431504×1 | 大学韩语1 | 必修   |      | 3.5 | 4.0-0.0 |      |

5、点"选课情况",上课时间与学生个人课表不冲突才能选择成功。

| 课程名称:    | 大学韩语1 :      | 学分: 3.5     | 开现 | 王数: 1                                |              |          |    |          |           |            |          |             |            |          |
|----------|--------------|-------------|----|--------------------------------------|--------------|----------|----|----------|-----------|------------|----------|-------------|------------|----------|
| 教师姓<br>名 | 教学班/开课<br>学院 | 周学时         | 考核 | 上课时间                                 | 上课地点         | 校区       | 备注 | 授课方<br>式 | 是否短学<br>期 | 容量(人<br>数) | 教材名<br>称 | 本专业已选<br>人数 | 所有已选<br>人数 | 选择情<br>况 |
| 赵婷       |              | 4.0-<br>0.0 | 考试 | 周六第5,6节{第7-18周};周日第9,10节<br>{第7-18周} | 主楼222<br>(多) | 湖光校<br>区 |    |          |           | 50         | 无教材      | 0           | 0          | 0        |
|          |              |             |    |                                      |              |          |    |          |           |            |          |             |            | 关闭       |

### 6、选课点"选定",退课选"删除"。

| 本专业已选人数 | 所有已选人数 | 选择情况 |
|---------|--------|------|
| 0       | 0      | ۲    |
| 0       | 0      | O    |
| 选:      | 定 删除   | 关闭   |

点"选定"选课成功会提示:

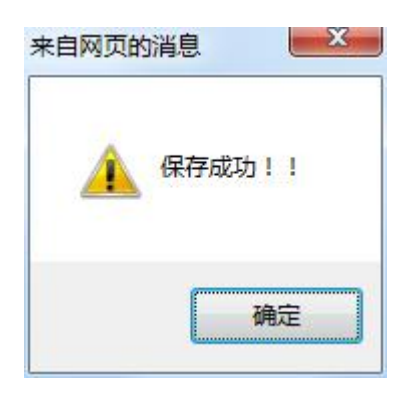

点"删除"会提示:

| 来自网页的消息                                | X        |       |          |
|----------------------------------------|----------|-------|----------|
|                                        |          |       |          |
|                                        |          |       |          |
| ◎ 你直的要退洗此门课吗                           | ?        |       |          |
|                                        | 260.     |       |          |
|                                        |          |       |          |
|                                        |          |       |          |
| ・・・・・・・・・・・・・・・・・・・・・・・・・・・・・・・・・・・・・・ | <u>н</u> |       |          |
|                                        | 点        | "确定"— | 一提示退选成功。 |

- 7、检查是选课成功的方法
- "选否"标记为"已选"或到"已选课程"查询是否成功。

| 2015-2016 学年第<br>共1条记录! | 1 学期选课 年级: 20:             | 15 *   特殊课程:   全          | : 即课程                         |                       |                |                       |        |      |      |
|-------------------------|----------------------------|---------------------------|-------------------------------|-----------------------|----------------|-----------------------|--------|------|------|
| 课程代码                    | 课程名称                       | 课程性质                      | 组或模块                          | 学分                    | 周学时            | 考试时间                  | 课程介绍   | 选否   | 余量   |
| 23431504×1              | 大学韩语1                      | 必修                        |                               | 3.5                   | 4.0-0.0        |                       | 查看课程介绍 | 已选   | 49   |
| 1<br>主:如果点击"谚           | <b>果程名称"或"课程</b> 们<br>快速选课 | <b>弋码"无反映或</b> ス<br>本专业选课 | 下 <mark>能弹出新窗口</mark><br>选修课程 | <b>,请按住"</b><br>跨专业选择 | CTRL"键点<br>特殊课 | <b>击再试!</b><br>程 选体育调 | 清空选课   | 已选课程 | 查看课表 |

# 8、点"已选课程"如下图

| 学生已选课程信    | 息列表 共13条记录! |         |      |     |         |      |        |       |    |    |
|------------|-------------|---------|------|-----|---------|------|--------|-------|----|----|
| 课程代码       | 课程名称        | 课程性质    | 组或模块 | 学分  | 周学时     | 考试时间 | 课程介绍   | 选否    | 余量 | 退选 |
| 13222102×0 | 植物学         | 必修      |      | 3.5 | 4.0-4.0 |      | 查看课程介绍 | 已选    | 0  |    |
| 13481102×0 | 生物技术专业导论    | 必修      |      | 1.0 | 2.0-0.0 |      | 查看课程介绍 | 已选    | 0  |    |
| 19221102×1 | 高等数学Ⅱx1     | 必修      |      | 3.0 | 4.0-0.0 |      | 查看课程介绍 | 已选    | 0  |    |
| 19322101×0 | 无机化学及分析化学I  | 必修      |      | 6.5 | 6.0-3.0 |      | 查看课程介绍 | 已选    | 0  |    |
| 23112102×1 | 大学英语1       | 必修      |      | 3.5 | 4.0-2.0 |      | 查看课程介绍 | 已选    | 0  |    |
| 23431504×1 | 大学韩语1       | 必修      |      | 3.5 | 4.0-0.0 |      | 查看课程介绍 | 已选    | 49 | 退选 |
|            | 1055 ST 21  | N3 - 50 |      |     |         |      |        | 10000 |    |    |

如果需要退选直接点"退选"即可。